# Ubuntu8における自動バックアップ体制の構築

### 佐古 貴行

### 2009/05/19

#### 概 要

Ubuntu8 において新規に HDD を増設し、マウント、自動でバックアップを取る体制を構築する方法をま とめた。バックアップのソフトには Simple Backup を用いた。

### 1 免責事項

この文書はLinux 初心者が主に自分用のメモとしてまとめたものである。実際に作業をしてから時間が経っ て書いたものであり、また、既にUbuntu9 ヘバージョンアップしており、下記の内容について詳細な検証はし ていない。故に正確性は期待できない。

下記の内容を実際に実行した時に発生したいかなる事態に対しても筆者は一切関知しない。

### 2 下準備

以下の作業をする前にいくつか下準備を行う。基本的に必須のものではないが、10年以上 windows の GUI というぬるま湯に浸かってきた者が作業を楽に、もしくは視覚化する為に行ったものである。

### 2.1 nautilus-gksu のインストール

GUI 上では一部のフォルダのファイルを操作できない。例えば/etc/.. や、/usr/.. のファイルである。表示の み可能で中身が書き換えられず不便 (無論コマンドで普通に操作可能であるが)。その為、GUI 上でこれらのファ イルの操作を可能にするため nautilus-gksu をインストールする。

sudo apt-get install nautilus-gksu

これで任意のフォルダに対し、右クリック→「管理者として開く」によりファイルの表示のみならず、書き変え も加能となる。

ちなみに、このソフトを動かすためには再ログイン必須の模様。

### 2.2 GNOME Partition Editor のインストール

HDD のパーティションを GUI で確認できるようにするため GNOME Partition Editor をインストール。

sudo apt-get install gparted

「システム」→「システム管理」→「パーティション・エディタ」で GUI 上でパーティションを確認できる。

### 3 HDDの増設

### 3.1 PC への接続

PC に HDD を接続、認識させる。

#### 3.2 フォーマット

HDD のフォーマットのため、デバイスがどのように認識されているかを確認する。

sudo fdisk -l

これで接続されているディスクを確認できる。以下の/dev/.. 以降がデバイス名となる。

ディスク /dev/デバイス名: \*\*\*\*\* GB, \*\*\*\*\*\*\* バイト

ここで増設した HDD のデバイス名を確認し、このデバイスに対し ext3 でフォーマットを行う

sudo mkfs.ext3 -c /dev/デバイス名

-c は不良セクタチェックの為のオプション。デバイス名は1台目なら sda,2台目なら sdb... といった感じにな るが、筆者の環境ではなぜか逆転していた。謎。最初はこれに気付かず、OSの入っている sdb をフォーマット しようとしていた。この様な事態を防ぐためにも GNOME Partition Editor を使うと良い。

#### 3.3 マウント

HDD にマウントポイントを作成する。/media/.. に他のデバイスも入っているのでここに適当なフォルダを 作っておく。筆者の環境では sda と認識されている backup 用の HDD なので「sda-backup」としておいた。 次に設定を書き換える。/etc/.. に入っている fstab というファイルが管理しているので、このファイルを開き (nautilus-gksu を使うと楽)

/dev/デバイス名 /media/マウントポイント ext3 defaults 0 0

という記述を加える。筆者の環境では fstab の最後の行に

/dev/sda /media/sda-backup ext3 defaults 0 0

と書き加えた。この fstab の編集を怠るとマシンを起動する度に手作業でマウントせねばならず面倒。

### 3.4 確認

再起動して自動的にマウントされていれば OK。 成功していればデスクトップに勝手にアイコンが表示される。

# 4 Simple Backup

### 4.1 Simple Backup のインストール

Simple Backup をインストールする。

#### sudo apt-get install sbackup

Simple Backup は自動的にバックアップしてくれるソフト。その間隔や範囲はユーザーが任意に指定できる。

### 4.2 Simple Backupの設定

「システム管理」→「バックアップの設定」から Simple Backup のプロパティを表示し、後は好きなように 設定。

「出力先」には「デフォルトのバックアップ先を使う」ではなく、「バックアップ先を指定する」→「マウントポイント (筆者の場合には sda-backup)」を選んでおく。

### 4.3 確認

指定したスケジュール通りにバックアップがなされていれば終了。

## 参考文献

- [1] kaz, "JAM LOG: Ubuntu 7.10: HDD を増設", http://jamlog.podzone.org/index.php?id=1006
- [2] 吉田史, "Ubuntu Weekly Recipe:第4回 Ubuntuのバックアップ(1):SBackup によるバックアップ|
  gihyo.jp … 技術評論社",
  http://gihyo.jp/admin/serial/01/ubuntu-recipe/0004
- [3] "HDD 関連(Ubuntu 8.10 編)", http://www.k5.dion.ne.jp/~r-f/sicklylife/memo/i\_use\_ubuntu\_810/hdd.html